## **Consulta de Graus Acadêmicos**

| Sistema            | SIGAA                      |
|--------------------|----------------------------|
| Módulo             | Graduação                  |
| Usuários           | Servidor                   |
| Perfil             | Administrador DAE          |
| Última Atualização | <pre>ver('', false);</pre> |

Esta funcionalidade permite que os servidores do DAE - Departamento de Administração Escolar consultem as modalidades de Grau Acadêmico cadastradas no SIGAA.

Para acessá-la, entre no SIGAA  $\rightarrow$  Módulos  $\rightarrow$  Graduação  $\rightarrow$  Coordenação Única  $\rightarrow$  Consultas Gerais  $\rightarrow$  Graus Acadêmicos.

A seguinte página, com a Lista de Modalidades, será carregada:

|                                  | 📀 Cadastrar 🛛 🤯 : Alterar 💿 : Remover |     |  |  |  |
|----------------------------------|---------------------------------------|-----|--|--|--|
| LISTA DE MODALIDADES             |                                       |     |  |  |  |
| Descrição                        | Título                                |     |  |  |  |
| BACHARELADO                      | Bacharel                              | 🥪 🤕 |  |  |  |
| BACHARELADO MOD. BIOLOGICA       | Bacharel                              | 🥪 🥑 |  |  |  |
| BACHARELADO MOD. MEDICA          | Bacharel                              | 🥪 🤕 |  |  |  |
| FORMAÇÃO                         |                                       | 🥪 🥑 |  |  |  |
| LICENCIATURA                     | Licenciado                            | 🥪 🤕 |  |  |  |
| LICENCIATURA CURTA               | Licenciado                            | 🥪 🥑 |  |  |  |
| LICENCIATURA CURTA OU DE 1. GRAU | Licenciado                            | 🥪 🤕 |  |  |  |
| LICENCIATURA PLENA               | Licenciado                            | 🥪 🥑 |  |  |  |
| LICENCIATURA PLENA E BACHARELADO | Licenciado e Bacharel                 | 🥪 🤕 |  |  |  |
| OUTRO TIPO DE GRAU ACADEMICO     |                                       | 🥪 🤕 |  |  |  |
| Program de Mobilidade Estudantil |                                       | 🥪 🤕 |  |  |  |
| TECNOLÓGICO                      | Tecnólogo                             | 🥪 🤕 |  |  |  |
|                                  | Pag. 1 🔽                              |     |  |  |  |

12 Registro(s) Encontrado(s)

Figura 1: Lista de Modalidades

Clique em Graduação para retornar à página inicial do módulo. Esta opção é válida sempre que a função estiver disponível.

Para cadastrar uma nova modalidade de grau acadêmico, clique em Cadastrar. A tela a seguir será exibida:

| CADASTRO DE GRAU ACADÊMICO |                    |  |
|----------------------------|--------------------|--|
| Descrição: 😭               |                    |  |
| Título: 긴                  |                    |  |
|                            | Cadastrar Cancelar |  |
|                            |                    |  |

\* Campos de preenchimento obrigatório. Figura 2: Cadastro de Grau Acadêmico

Caso desista da operação, clique em **Cancelar**. Uma janela será apresentada pelo sistema para confirmação. Esta operação é válida para todas as telas que apresentem esta função.

Na tela acima, o usuário deve informar qual a *Descrição* e o *Título* da nova modalidade. Posicione o cursor do mouse sobre o ícone ? e uma mensagem será exibida, informando que o conteúdo do campo *Título* refere-se ao título que o discente receberá após a conclusão do curso. Feito isso, clique em *Cadastrar* para confirmar a operação. O sistema irá gerar a seguinte mensagem de sucesso:

• Operação realizada com sucesso! Figura 3: Operação realizada com sucesso

Clique no ícone 🕏 para alterar os dados referentes à modalidade desejada.

Usaremos como exemplo a *Modalidade* <u>BACHARELADO</u>. A seguinte página será exibida:

| CADASTRO DE GRAU ACADÊMICO            |  |  |
|---------------------------------------|--|--|
| Descrição: * BACHARELADO              |  |  |
| Título: 🕐 Bacharel                    |  |  |
| Alterar                               |  |  |
| · · · · · · · · · · · · · · · · · · · |  |  |

\* Campos de preenchimento obrigatório. Figura 4: Alterar Modalidade

O usuário poderá alterar a *Descrição* e o *Título* da modalidade desejada. Feitas as alterações, clique em **Alterar**. Uma mensagem de sucesso será apresentada pelo sistema:

• Operação realizada com sucesso!
Figura 5: Operação realizada com sucesso

Para remover uma modalidade, clique no ícone 🧐. O sistema exibirá uma janela para confirmação da operação:

| ? | Confirma a remoção desta informação? |          |  |
|---|--------------------------------------|----------|--|
|   | ОК                                   | Cancelar |  |

Figura 6:Remoção da modalidade

Clique em **OK** para prosseguir. A seguinte mensagem de sucesso será exibida:

• Operação realizada com sucesso! Figura 7: Operação realizada com sucesso

## **Bom Trabalho!**

## Manuais Relacionados

- Consultar Estruturas Curriculares
- Consultar Componentes Curriculares

<< Voltar - Manuais do SIGAA